## WAIVER ADJUSTMENT TUTORIAL-Rate Increase Effective 3/13/2020

# Wyoming Medicaid

Serving Wyoming Medicaid Providers and Clients

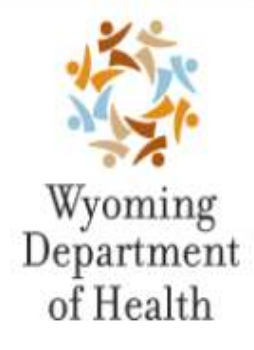

#### State Agency Responsibilities

The Division of Healthcare Financing administers the Medicaid Program for the Department of Health. They are responsible for financial management, developing policy, establishing benefit limitations, payment methodologies and fees, and performing utilization review

#### **Fiscal Agent Responsibilities**

Conduent is the fiscal agent for Wyoming Medicaid. They process all claims and adjustments. They also answer provider inquiries regarding claim status, payments, client eligibility and known third party insurance information. They provide on-site visits to train and assist your office staff on Wyoming Medicaid billing procedures or to resolve claims payment issues. They also answer client inquiries regarding eligibility, benefits, Wyoming Medicaid Client ID Cards and the Transportation Program.

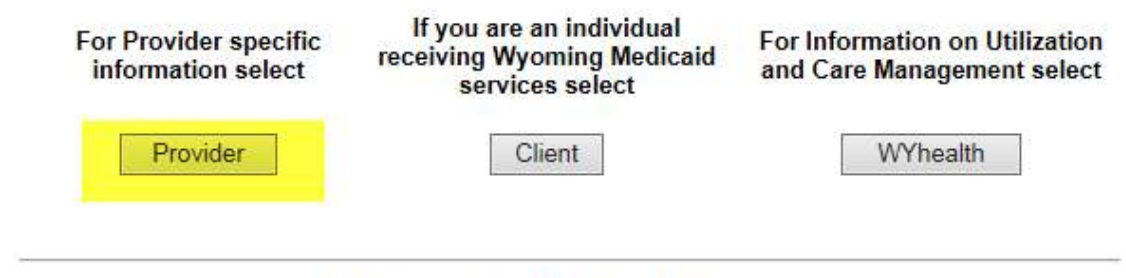

Copyright 2017 CONDUENT. All rights reserved.

Navigate to <u>https://wymedicaid.portal.conduent.com/index.html</u> and select Provider

|                                                                                                    | Wyoming Medicaid                                  |
|----------------------------------------------------------------------------------------------------|---------------------------------------------------|
|                                                                                                    | Serving Wyoming Medicaid Providers                |
| Home                                                                                                    | Welcome Medicaid Providers!                       |
| <ul> <li>Provider Welcome</li> <li>Provider Portal</li> <li>Provider Manuals<br/>and Bulletins</li> </ul> | ALL COVID-19 INFORMATION HERE                     |
| Provider     Enrollment     Provider Locator     Enroll/Re-     enrollment                                | Wyoming AMRP Draft 6.2019 Payment Exceptions 2020 |
| Browsers                                                                                                  | Active Medicaid Provider Listing                  |

• Select Provider Portal from the left hand navigation bar.

|                                                                                                    |        | Wyoming Medicaid                                                                                                    |
|----------------------------------------------------------------------------------------------------|--------|----------------------------------------------------------------------------------------------------|
| Serv<br>() =<br>() =<br>( | ing Wy | Wyoming Middle Development of the providence      Secured Provider Web Portal      The development of the set of population of the providence      The development of the set of population of the providence      A development of the set of population of the providence      A development of the set of population of the providence      A development of the set of population of the providence      A development of the set of population of the providence      A development of the set of population of the providence      A development of the set of population of the providence      A development of the set of population of the providence      A development of the providence      Provider Update      Provider Update      Provider Update      Provider Update      A development      A development      A devevelopment |
|                                                                                                    |        | All an Acroban<br>Reader                                                                                                    |

• Enter you're User ID and Password.

| _ |                                                                                                    |                        |                     |                             |         |                                      |                              |  |  |
|---|----------------------------------------------------------------------------------------------------|------------------------|---------------------|-----------------------------|---------|--------------------------------------|------------------------------|--|--|
|   |                                                                                                    | V                      | Vyoming             | g Medio                     | cai     | d Build Version: prod-250<br>246,114 | 8 2020.03.02-                |  |  |
|   | Serving Wy                                                                                                    | oming Mec              | licaid Pro          | viders                      |         |                                      | Exit Help                    |  |  |
|   | HOME INQUIRIES SUBM                                                                                                    | ISSIONS RETRIEVA       | LS MANAGE USER      | S Ask Wyoming MY AC         | CESS    |                                      |                              |  |  |
|   | Conduent Wyoming Medicaid Home<br>Navigate to any of the functions in the Web portal by clicking the following links or by using the top navigation bar.<br>For information about each function, click the corresponding column header. Click on 'My Profile,' located in the 'My<br>Access' section, to display your current Conduent Wyoming Medicaid profile. You will be able to perform only those<br>tasks allowed by the user privileges assigned to you. |                        |                     |                             |         |                                      |                              |  |  |
|   | Inquiries                                                                                                    | Submissions            | Retrievals          | Manage Users                | 1       | Ask Wyoming Medicaid                 | My Access                    |  |  |
|   | Eligibility Inquiry                                                                                                    | Prior Authorization    | View/Download Files | Add New User to Organizati  | ion A   | Ask Wyoming Medicaid Inquiry         | My Profile                   |  |  |
|   | Claim Status Inquiry                                                                                                    | Upload Files           | RA Reports          | Add Existing User to Organi | ization |                                      | Update Provider Demographics |  |  |
|   | Provider Warrant Summary                                                                                                    | Claims                 |                     | Update or Remove Users      |         |                                      | Change Organization          |  |  |
|   | Provider Locator                                                                                                    | Electronic Attachments |                     | Reset Password              |         |                                      | Change Password              |  |  |
|   | LT101 Inquiry                                                                                                    | PASRR Level 1          |                     |                             |         |                                      | Manage Proxies               |  |  |

Manage Trading Partner IDs

You've logged into the organization displayed under the navigation bar on the right. This organization will be used to determine the Provider Number and Trading Partner IDs you can use for your transactions (i.e., Inquiries, Submissions and Retrievals). To change this organization, click 'Change Organization' and follow the instructions.

# Select Claims.

Prior Authorization Inquiry

| Serving Wyom                                                                                                    | ning Medicaid                                                                                                  | Providers                                                                                    | Exit Help                                                                                                    |
|----------------------------------------------------------------------------------------------------|----------------------------------------------------------------------------------------------------|----------------------------------------------------------------------------------------------|----------------------------------------------------------------------------------------------------|
| CHE THUSINESS INTERIOR                                                                                                    | CHS ACTIVATION I MARA                                                                                          | III IIII Ask Wymning   M                                                                     | In ALLER .                                                                                                    |
| tterre > Claims                                                                                                    |                                                                                                    |                                                                                              |                                                                                                    |
| Claims                                                                                                    |                                                                                                    |                                                                                              |                                                                                                    |
| The menu options on this pa<br>and Dental claims. They also<br>which are partially complete<br>a provider's address or iden | ope allow you to create, eo<br>o provide you with a mean<br>d claim forms containing i<br>dhying information). | St, delete, submit and resu<br>s of creating, saving, editin<br>Information regularly used i | bmit Professional, Institutional<br>1g and déleting claim templates,<br>1n various tupes of claims (such as                                                                                                    |
| Create Claims                                                                                                    | Manage Claims                                                                                                  | Create Templates                                                                             | Manage Templates                                                                                                    |
| Granta Peofessional Claim<br>Cranta Institutional Claim<br>Granta Decisi Claim                                              | Edulishets Record Claim<br>Neo, Rubint Teel, China                                                             | Grade Professional Template<br>Grade Institutional Template<br>Grade Danial Template         | Mauflado Davida Tecnalda                                                                                                    |
| Courte Chim Frank Tanualite<br>Courte Chim Frank Tubrithel Ch                                                               |                                                                                                    |                                                                                              |                                                                                                    |
|                                                                                                    |                                                                                                    |                                                                                              | Notice to Providers!                                                                                                    |
| 06/08/2007                                                                                                    |                                                                                                    |                                                                                              |                                                                                                    |
| The National Provider Id<br>Providers not required to<br>251-1268.                                                          | entifier (NPI) is now fu<br>obtain an NPI, continu                                                             | lly implemented on the v<br>le submitting claims usin                                        | Web Portal. If you registered your NPI with Conduent, you must begin using it to submit claims. For those Walver<br>1g your Wyoming Medicaid provider number. If you have questions, please contact Conduent Provider Relations at 1-8 |
|                                                                                                    |                                                                                                    |                                                                                              | Notice to Providers!                                                                                                    |

## Select 'Create Claim from Submitted Claim'

| 1 | Serving Wyoming Medicaid Providers                                                                                                    |  |  |  |  |  |  |  |  |  |  |
|---|----------------------------------------------------------------------------------------------------|--|--|--|--|--|--|--|--|--|--|
|   | HOME INQUIRIES SUBMISSIONS RETRIEVALS MANAGE USERS Ask Wyoming MY ACCESS                                                                                                    |  |  |  |  |  |  |  |  |  |  |
|   | Home > Claims > Create Claim From Submitted Claim - Search                                                                                                    |  |  |  |  |  |  |  |  |  |  |
|   | Create Claim From Submitted Claim - Search                                                                                                    |  |  |  |  |  |  |  |  |  |  |
|   | To conduct a search for one or more saved or previously submitted claims, select a Billing Provider Number and<br>then, if desired, enter information in any or all of the remaining fields. If only the Provider Number is given, all of<br>the claims associated with that number will be returned. No more than 100 results will be returned in any case, so<br>if you think the number of stored claims exceeds this amount, please enter additional information to limit the<br>number of search results. |  |  |  |  |  |  |  |  |  |  |
|   | If only the Claim Service Period From date (and no Claim Service Period To date) is entered, the Claim Service<br>Period To date will be the same as the Claim Service Period From date. When searching for submitted claims,<br>remember that they are kept on record for only business 15 days after the date of submission.<br>* denotes required field(s)<br>Select NPI                                                                                                    |  |  |  |  |  |  |  |  |  |  |
|   | * Billing Provider Number: 900000300 V PIC:                                                                                                    |  |  |  |  |  |  |  |  |  |  |
|   | Claim Submission From:                                                                                                    |  |  |  |  |  |  |  |  |  |  |
|   | Claim Service Period From:                                                                                                    |  |  |  |  |  |  |  |  |  |  |
| ] | Search Reset                                                                                                    |  |  |  |  |  |  |  |  |  |  |

## Select NPI and click Search

| Serving W                | roming Modicion           | Providers                                                                                                    |                                      | 4                                       |                                             |                                  |                |
|--------------------------|---------------------------|----------------------------------------------------------------------------------------------------|--------------------------------------|-----------------------------------------|---------------------------------------------|----------------------------------|----------------|
| in the second            | and the second second     | Control of the second state                                                                                                    |                                      |                                         |                                             |                                  |                |
| Create Claim In          | un Salavittel Cain        |                                                                                                    |                                      |                                         |                                             |                                  |                |
| nelce is a list of chief | which not your much other | w the selected register 11. In ord                                                                                                    | de a dam from an armady submitted da | n, drit the heriginet at associated wit | to the latter and their claim velatives the | oper reconcept before submitting | fe en dan      |
| People III 1000          | ш»                        |                                                                                                    |                                      |                                         |                                             |                                  |                |
| Claims Referenced Unit   | g Samb Selam              | 1                                                                                                    | 6                                    |                                         |                                             |                                  |                |
| latiture                 | fielder                   | framili .                                                                                                    | Date of Devote                       | Tubel Starger                           | Data Tata                                   | hindet                           | Last Surday of |
|                          |                           |                                                                                                    | 2141/102                             |                                         | () (for the second                          | 1136201                          |                |
|                          |                           | and the second second sec | 071301                               |                                         | (13) Perfectional                           | transit.                         |                |

# Select a Client ID to Open Claim Details

| Medicaid Profession                                                                                                    | al Claim         |               |
|----------------------------------------------------------------------------------------------------|------------------|---------------|
| Note: asterisks (*) denote r                                                                                                    | equired fields.  |               |
| Dasic Claim Intu                                                                                                    | Other Claim Info |               |
| Carlos and a second second sec | are   Bricks     |               |
| CLAIM RESUBMISSION I                                                                                                    | INFORMATION      | Submitter ID: |
| Resubmission Type Code:                                                                                                    | 6:Adjustment V   |               |
| * ICN to Credit/Adjust:                                                                                                    | 3161110000000000 |               |

### • Are you resubmitting this claim?

- Select Yes to submit a claim adjustment
- Resubmission Type Code box Select 6:Adjustment
- ICN to Credit/Adjust box Enter the ICN/TCN from the claim to be adjusted

# Details will not need to be Changed or Altered until you get to the bottom of the claim- Follow Below:

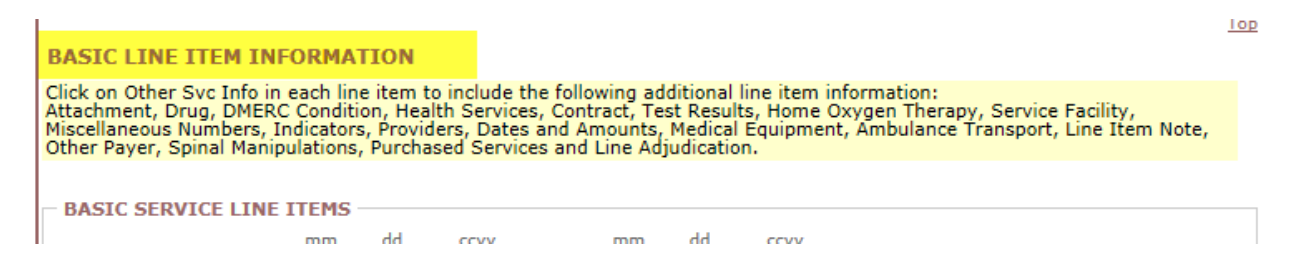

## BASIC LINE ITEM INFORMATION

| Click on Other Svc Info in each line item to include the following additional line item information:<br>Attachment, Drug, DMERC Condition, Health Services, Contract, Test Results, Home Oxygen Therapy, Service Facility,<br>Miscellaneous Numbers, Indicators, Providers, Dates and Amounts, Medical Equipment, Ambulance Transport, Line Item Note,<br>Other Payer, Spinal Manipulations, Purchased Services and Line Adjudication. |                                                                                                    |                 |                               |                      |                      |                          |  |  |  |  |
|----------------------------------------------------------------------------------------------------|----------------------------------------------------------------------------------------------------|-----------------|-------------------------------|----------------------|----------------------|--------------------------|--|--|--|--|
| BASIC SERVICE LINE                                                                                                    | BASIC SERVICE LINE ITEMS                                                                                                    |                 |                               |                      |                      |                          |  |  |  |  |
| * Service Date From:                                                                                                    | mm dd ccyy                                                                                                    | To:             |                               | уу                   |                      |                          |  |  |  |  |
| * Place of Service:                                                                                                    |                                                                                                    |                 |                               | ~                    |                      |                          |  |  |  |  |
| * Procedure Code:                                                                                                    |                                                                                                    | Modifiers:      | 1:                            | 2:                   | 3:                   | 4:                       |  |  |  |  |
| * Submitted Charges:                                                                                                    | \$                                                                                                    | Diagnosis Point | ters: 1: 🗸                    | 2: 🔨                 | <b>/</b> 3: <b>/</b> | 4: 🗸                     |  |  |  |  |
| * Units:                                                                                                    |                                                                                                    |                 |                               |                      |                      |                          |  |  |  |  |
| Prior Authorizatio                                                                                                    | n                                                                                                    |                 |                               |                      |                      |                          |  |  |  |  |
| Additional Service                                                                                                    | Line Information                                                                                                    |                 |                               |                      |                      |                          |  |  |  |  |
| Note: Please ensure you<br>before adding this service                                                                                                    | Note: Please ensure you have entered any necessary claim information (found in the other sections on this or another page) before adding this service line.         Add Service Line Item       Update Service Line Item |                 |                               |                      |                      |                          |  |  |  |  |
| Click a Line No. below                                                                                                    | v to view/undate that                                                                                                    | Line Item       |                               |                      |                      |                          |  |  |  |  |
| Information.                                                                                                    | v to view/update that                                                                                                    | Line Rein       | То                            | otal Submitt         | ed Charges: §        | 165.00                   |  |  |  |  |
| Line Service Dates                                                                                                    | Proc. Code                                                                                                    | Modifiers       | Diagnosis<br>Pntrs<br>1 2 3 4 | Submitted<br>Charges | Units                |                          |  |  |  |  |
| 1 08/01/2019 08/0                                                                                                    | )1/2019 S5100                                                                                                    |                 | A                             | \$15.00              | 4 <u>Delete</u> d    | or <u>Other Svc Info</u> |  |  |  |  |
| 2 09/25/2019 09/2                                                                                                    | 25/2019 T2027                                                                                                    |                 |                               | \$150.00             | 2 <u>Delete</u> (    | or <u>Other Svc Info</u> |  |  |  |  |
|                                                                                                    |                                                                                                    |                 |                               |                      |                      |                          |  |  |  |  |
| Verify Claim                                                                                                    | Submit Claim                                                                                                    |                 | Cancel                        | Sa                   | ve Claim             | Top<br>Reset             |  |  |  |  |

# By clicking the *Line Number* it will then populate the information

## <u> Scenario 1 – Span Billing 3/1/2020-3/31/2020</u>

### BASIC LINE ITEM INFORMATION

| Click on Other Svc Info in each line item to include the following additional line item information:<br>Attachment, Drug, DMERC Condition, Health Services, Contract, Test Results, Home Oxygen Therapy, Service Facility,<br>Miscellaneous Numbers, Indicators, Providers, Dates and Amounts, Medical Equipment, Ambulance Transport, Line Item Note,<br>Other Payer, Spinal Manipulations, Purchased Services and Line Adjudication. |                                                                                                    |                   |                 |                                                                                                    |                   |                         |  |
|----------------------------------------------------------------------------------------------------|----------------------------------------------------------------------------------------------------|-------------------|-----------------|----------------------------------------------------------------------------------------------------|-------------------|-------------------------|--|
| - BASIC SERVICE LINE ITEM                                                                                                    | S dd covy                                                                                                    |                   | dd cov          | 3                                                                                                    | -1-20 thro        | ugh 3-12-20             |  |
| * Service Date From: 03                                                                                                    | 01 2020                                                                                                    | то: 03            | 12 20           | 20                                                                                                    |                   |                         |  |
| * Place of Service: 11:                                                                                                    | :Office                                                                                                    |                   |                 | <ul> <li>Image: A set of the set of the</li></ul> |                   |                         |  |
| * Procedure Code: S51                                                                                                    | 100 Mod                                                                                                    | difiers:          | 1:              | 2:                                                                                                    | 3:                | 4:                      |  |
| * Submitted Charges: \$15                                                                                                    | 5.00 Dia                                                                                                    | gnosis Pointers   | : 1: 💙          | 2: 🗸                                                                                                    | 3: 💙              | 4: 🗸                    |  |
| * Units: 4                                                                                                    | <ul> <li>* Units: 4</li> <li> <b>Y</b> Prior Authorization      </li> <li> <b>M</b> Additional Service Line Information         </li> </ul> |                   |                 |                                                                                                    |                   |                         |  |
| Note: Please ensure you have<br>before adding this service line.                                                                                                    | entered any necessar                                                                                                    | y claim inform    | ation (found    | in the other se                                                                                                    | ctions on this or | another page)           |  |
| Add Service Line Item Update Service Line Item                                                                                                    |                                                                                                    |                   |                 |                                                                                                    |                   |                         |  |
| Click a Line No. below to view/update that Line Item<br>Information. Total Submitted Charges: \$15.00                                                                                                    |                                                                                                    |                   |                 |                                                                                                    |                   |                         |  |
| Line Service Dates                                                                                                    | Proc. Code                                                                                                    | odifiers Di<br>Pr | agnosis<br>Itrs | Submitted                                                                                                    | Units             |                         |  |
| No<br>From To                                                                                                    | 1                                                                                                    | 2 3 4 1           | 2 3 4           | Charges                                                                                                    |                   |                         |  |
| <u>1</u> 03/01/2020 03/12/20                                                                                                    | 020 S5100                                                                                                    |                   |                 | \$15.00                                                                                                    | 4 <u>Delete</u> o | r <u>Other Svc Info</u> |  |

- Date of Service would be corrected if Span Billing is done
  - Example: 3/1/2020-3/31/2020
    - Line 1 Date of Service 3/1/2020-3/12/2020
- Submitted Charges will stay the same
- Click ' Update Service Line Item'

- A New line would be created as follows
  - Line 2 Date of Service 3/13/2020-3/31/2020
- Submitted Charges will be updated to include Rate Increase Effective 3/13/2020
  - Example:
    - Submitted Charges were \$15.00
    - \$15.00 X Increased Rate= \$X.XX
    - You will now enter \$16.80 within the Submitted Charges Field

| BASIC LINE TIEM INF                                                                                             | ORMATION                                                                                                    | <u></u>                                                |
|----------------------------------------------------------------------------------------------------|----------------------------------------------------------------------------------------------------|--------------------------------------------------------|
| Click on Other Svc Info in<br>Attachment, Drug, DMERC<br>Miscellaneous Numbers, In<br>Other Payer, Spinal Manip | each line item to include the following additional line item information:<br>C Condition, Health Services, Contract, Test Results, Home Oxygen Ther<br>ndicators, Providers, Dates and Amounts, Medical Equipment, Ambuland<br>ulations, Purchased Services and Line Adjudication. | apy, Service Facility,<br>e Transport, Line Item Note, |
| BASIC SERVICE LINE                                                                                              |                                                                                                    | 3-13 through 3-31                                      |
| * Service Date From:                                                                                            | To:                                                                                                    |                                                        |
| * Place of Service:                                                                                             | ✓                                                                                                    |                                                        |
| * Procedure Code:                                                                                               | Modifiers:         1:         2:                                                                                                    | 3: 4:                                                  |
| * Submitted Charges:                                                                                            | \$ Diagnosis Pointers: 1: V 2: V                                                                                                    | 3: 💙 4: 💙                                              |
| * Units:                                                                                                    | Input new Submitted Char<br>based on Increased Rate                                                                                                    | ges                                                    |
| Note: Please ensure you<br>before adding this servic                                                            | have entered any necessary claim information (found in the other sect<br>e line.                                                                                                    | ions on this or another page)                          |
|                                                                                                    | Add Service Line Item Update Service Line Item                                                                                                    |                                                        |

## SCENARIO 2 – BILLING 3/15/2020-3/31/2020 ONLY

### **BASIC LINE ITEM INFORMATION**

| Click on Other Svc Info in each line item to include the following additional line item information:<br>Attachment, Drug, DMERC Condition, Health Services, Contract, Test Results, Home Oxygen Therapy, Service Facility,<br>Miscellaneous Numbers, Indicators, Providers, Dates and Amounts, Medical Equipment, Ambulance Transport, Line Item Note,<br>Other Payer, Spinal Manipulations, Purchased Services and Line Adjudication. |  |  |  |  |  |  |  |  |
|----------------------------------------------------------------------------------------------------|--|--|--|--|--|--|--|--|
| BASIC SERVICE LINE ITEMS                                                                                                    |  |  |  |  |  |  |  |  |
| * Service Date From:                                                                                                    |  |  |  |  |  |  |  |  |
| * Place of Service: 11:Office V                                                                                                    |  |  |  |  |  |  |  |  |
| * Procedure Code:         S5100         Modifiers:         1:         2:         3:         4:                                                                                                    |  |  |  |  |  |  |  |  |
| * Submitted Charges: \$15.00 Diagnosis Pointers: 1: V 2: V 3: V 4: V                                                                                                    |  |  |  |  |  |  |  |  |
| * Units: 4 Input new Submitted                                                                                                    |  |  |  |  |  |  |  |  |
| Prior Authorization     Charges based on                                                                                                    |  |  |  |  |  |  |  |  |
| Additional Service Line Information     Increased Rate                                                                                                    |  |  |  |  |  |  |  |  |
| Note: Please ensure you have entered any necessary claim information (found in the other sections on this or another page) before adding this service line.                                                                                                    |  |  |  |  |  |  |  |  |
| Add Convise Line Item                                                                                                    |  |  |  |  |  |  |  |  |
| Add Service Line Renn Opdate Service Line Renn                                                                                                    |  |  |  |  |  |  |  |  |
|                                                                                                    |  |  |  |  |  |  |  |  |
| Previously Entered Line Item Information                                                                                                    |  |  |  |  |  |  |  |  |
| Click a Line No. below to view/update that Line Item Total Submitted Charges: \$500.00 Information.                                                                                                    |  |  |  |  |  |  |  |  |
| Line Service Dates Modifiers Diagnosis Phtrs Submitted Units                                                                                                    |  |  |  |  |  |  |  |  |
| No From To 1 2 3 4 1 2 3 4 Charges Charges                                                                                                    |  |  |  |  |  |  |  |  |
| 1 05/01/2018 05/01/2018 t2015 \$500.00 6 Delete or Other Svc Info                                                                                                    |  |  |  |  |  |  |  |  |

- Submitted Charges will be updated to include Rate Increase Effective 3/13/2020
  - Example:
    - Submitted Charges were \$15.00
    - \$15.00 X New Rate Increase = \$X.XX
    - You will now enter \$16.80 within the Submitted Charges Field
- Click ' Update Service Line Item'
- Complete this step for all lines within the claim

## Select – Submit Claim

Ŀ,

|              |              |        |            | Top   |
|--------------|--------------|--------|------------|-------|
| Verify Claim | Submit Claim | Cancel | Save Claim | Reset |
| What's This? |              |        |            |       |